## วิธีการลบผลงานที่ลงในระบบคลังข้อมูลผลงานทางวิชาการ BRU

สำหรับ admin กลุ่มย่อยที่ได้รับสิทธิ์การดูแล

1. เลือกกลุ่มที่ท่านดูแลในกลุ่มนั้นที่ได้เปิดสิทธิ์ให้ดูแล

| DSpace Repository                                                                                                    | Profile: ADISORN KAEWDUANG   Logout                                                                                          |
|----------------------------------------------------------------------------------------------------|----------------------------------------------------------------------------------------------------|
| DSpace Home                                                                                                    |                                                                                                    |
| ระบบคลังข้อมูลผลงานวิชาการ BRU                                                                                                    | Search DSpace                                                                                                    |
| DSpace is a digital service that collects, preserves, and distributes digital material. Repositories are important tools for preserving an organization's legacy; they facilitate digital preservation and scholarly communication. | Go                                                                                                    |
| Communities in DSpace                                                                                                    | Advanced Search                                                                                                    |
| Select a community to browse its collections.                                                                                                    | Browse                                                                                                    |
| <ul> <li>บัณฑิตวิทยาลัย</li> <li>สำนักงานอธิการบดี</li> <li>สถาบันวิจัยและพัฒนา</li> <li>สำนักวิทยบริการเทคโนโลยีสารสนเทศ</li> <li>สำนักส่งเสริมวิชาการและงานทะเบ(<sup>(m</sup>))</li> </ul>                                        | All of DSpace<br><u>Communities &amp; Collections</u><br>By Issue Date<br><u>Authors</u><br><u>Titles</u><br><u>Subjects</u> |
| <ul> <li>คณะเทคโนโลยีการเกษตร (Faculty of Agricultural Technology)</li> </ul>                                                                                                    | My Account                                                                                                    |
| <ul> <li>คณะครุศาสตร (Facurey OF Education)</li> <li>คณะมนุษยศาสตร์และสังคมศาสตร์ (Faculty of Humanities and Social Sciences)</li> <li>คณะเทคโนโลยีอุตสาหกรรม (Faculty of Industrial Technology)</li> </ul>                         | Logout<br>Profile<br>Submissions                                                                                             |
| <ul> <li>คณะวิทยาการจัดการ (Faculty of Management)</li> </ul>                                                                                                    |                                                                                                    |
| <ul> <li><u>คณะวิทยาศาสตร์ (Faculty of Science)</u></li> </ul>                                                                                                    | Context                                                                                                    |
|                                                                                                    | Create Community                                                                                                    |

2. คลิกเลือกงานที่ต้องการลบ หรือ เข้าไปที่ แต่ละ Collection แล้วหางานที่ท่านได้ลงไว้

| Collections in this community<br>• บทความ (Articles)<br>• <u>รายงานการวิจัย</u><br>2.คลิกเลือกงานที่ต้องการลบ                                                                                                    | By Issue Date<br>Authors<br>Titles<br>Subjects<br>This Community<br>By Issue Date<br>Authors<br>Titles<br>Subjects |
|----------------------------------------------------------------------------------------------------|----------------------------------------------------------------------------------------------------|
| Recent Submissions                                                                                                    | My Account                                                                                                    |
| <u>การพัฒนาเว็บไซด์ศูนย์ห้องถิ่นจังหวัดบุรีรัมย์</u><br>วีรากซร์, ปุญญพัฒนติริ (มหาวิทยาลัยราชภัฏบุรีรัมย์, 2017-06-19)<br>การวิรัยนี้มีวิตถุประสงค์เพื่อ 1) เพื่อพัฒนาเว็บไซต์ขอมูลท่องถิ่นจังหวัดบุรีรัมย์ 2) เพื่อศึกษาความพึงพอเจของผู้ใช้งานที่มีต่อระบบ<br>เว็บไซต์สนต์ต่อมางกังนี้จับเพื่อเชื่อเช็บเรื่องที่องสี่งสับควรกิจัน เอริ่งเขือรัชษ์ 2                                                                                                    | Logout<br>Profile<br>Submissions                                                                                   |
| (วิถิเวตต์มีของกลางหวังวิทธิ (ครองทอมเอเกม, 2346 (ครองทอมเอม                                                                                                    | Context                                                                                                    |
| การศึกษาความพึงพอใจของบุคคลภายนอกต่อเว็บไซต์มหาวิทยาลัย ราชภัฏบุรีรัมย์<br>สุธาทิพย์, สาทพลกรัง; สัญชัย, ครบอุดม (มหาวิทยาลัยร( <sup>11</sup> กอบุรีรัมย์ สำนักวิทยบริการและเทคโนโลยีสารสนเทต 2558)<br>การวิจัยเรื่องการศึกษาความพึงพอใจของบุคคลภายนอกต่อเรียบไซต์มหาวิทยาลัย ราชภัฏบุรีรัมย์ มีวัดถุประสงค์เพื่อศึกษาความพึง<br>พอใจของบุคคลภายนอกต่อเว็บไซต์มหาวิทยาลัยราชภัฏบุรีรัมย์ ที่มาใช้ห้องปฏิบัติการคอมพิวเตอร์                                                     | Edit Community<br>Export Community<br>Export Metadata<br>Create Collection<br>Create Sub-community                 |
|                                                                                                    | Administrative                                                                                                    |
| การศึกษาความพึงพอใจของบุคลากรและนักศึกษาที่มีต่อระบบสารสนเทศและการให้บริการ<br>สารสนเทศ (ICI) ของบุหาวิทยาลัยราชภัฏบริรัมย์<br>ลิงขู้ข, ครบลุคม; สุธาทิพย์, สาทพลกรัง (มหาวิทยาลัยราชภัฏบุรีรัมย์ ส่านักวิทยบริการและเทคโบรัณยีสารสนเทศ, 2558)<br>การริวิตร์จากรศึกษาความที่งพอใจของบุลลากรและนักศึกษาที่มีต่อระบบสารสนเทศและการที่มีรักรสารสนเทศ (ICI) ของ<br>มหาวิทยาล์ยราชภัฏบุรีรัมย์ มีวัตถุประสงค์เพื่อศึกษาความพึงพอใจของบุคลากรและนักศึกษาที่มีต่อระบบสารสนเทศและการที | Aufinitistrative Control Panel Access Control People Groups Authorizations Content Administration Items            |
| <mark>ความพึงพอใจการให้บริการของสถาบันภาษา สำนักวิทยบริการและ เทคโนโลยีสารสนเทศ<br/><u>มหาวิทยาลัยราชภัฏบุรีรัมย์</u><br/>บ่ารุง, กันรัมย์; สุธาทิพย์, สาทพลกริง; สิปปนนท์, ดั้งชูกุล (มหาวิทยาลัยราชภัฏบุรีรัมย์ สำนักวิทยบริการและเทคโนโลยี</mark>                                                                                                    | Withdrawn Items<br>Private Items<br>Import Metadata<br>Batch Import (ZIP)                                          |

## 3. คลิกที่ Edit this item

| URI: http://dspace.bru.ac.th/xmlui/handle/123456789/421<br>Date: 2558                                                                                                    | Advanced Search                                                                                                    |
|----------------------------------------------------------------------------------------------------|----------------------------------------------------------------------------------------------------|
| Abstract:                                                                                                    | Browse                                                                                                    |
| การวิจัยเรื่องการศึกษาความพึงพอใจของบุคคลภายนอกต่อเว็บไซต์มหาวิทยาลัย ราชภัฏบุรีรัมย์ มีวัตถุประสงค์เพื่อศึกษาความพึง<br>พอใจของบุคคลภายนอกต่อเว็บไซต์มหาวิทยาลัยราชภัฏบุรีรัมย์ ที่มาใช้ห้องปฏิบัติการคอมพิวเตอร์ ศูนย์คอมพิวเตอร์และ<br>อินเทอร์เน็ต สำนักวิทยบริการและเทคโนโลยีสารสนเทศ มหาวิทยาลัยราชภัฏบุรีรัมย์ ปี 2558 จำนวน 312 คน เครื่องมือ ที่ใช้ในการ<br>วิจัย ได้แก่ แบบสอบถามความพึงพอใจของบุคคลภายนอกต่อเว็บไซต์มหาวิทยาลัยราชภัฏบุรีรัมย์ มี 2558 จำนวน 312 คน เครื่องมือ ที่ใช้ในการ<br>วิจัย ได้แก่ แบบสอบถามความพึงพอใจของบุคคลภายนอกต่อเว็บไซต์มหาวิทยาลัยราชภัฏบุรีรัมย์ การวิเคราะห์ข่อมูลใช้สถิติ ค่า<br>ความถี่ ค่าร้อยละ ค่าเฉลี่ย ส่วนเบี่ยงเบนมาตรฐาน ผลการวิจัยทบว่า ผู้ใช้บริการส่วนเป็นเพศหญิง ร้อยละ 66.70 ส่วนใหญ่อายุอยู่<br>ระหว่าง 21-30 ปี ร้อยละ 38.80 และน้อยที่สุด คือ อายุ 41-50 ปี ร้อยละ 24.00 ระดับการศึกษาส่วนใหญ่ระดับปริญญาตรี ร้อยละ<br>49.70 และน้อยที่สุดระดับ คือ ปริญญาโท ร้อยละ 20.50 ความถิ่านการเข้าใช้ ไม่แน่นอนขึ้นอยู่กองานจ่าเป็น ร้อยละ 53.50 และ<br>น้อยที่สุด คือ ทุกเดือนร้อยละ 13.50 จากผลการวิจัยก็ยวกับการศึกษาความพึงพอใจของบุคคลภายนอกต่อเว็บไซต์มหาวิทยาลัย | All of DSpace<br>Communities & Collections<br>By Issue Date<br>Authors<br>Titles<br>Subjects<br>This Collection<br>By Issue Date<br>Authors<br>Titles<br>Subjects |
| ระดับมา๊กที่สุด จำนวน 3 ด้าน คือ ด้านคุณภาพเนื้อหา (x-bar = 4.59) ด้านการออกแบบและการจัดรูปแบบเว็บไซต์ (x-bar =                                                                                                    | My Account                                                                                                    |
| 4.58) และด้านความสะดวกในการเข้าถึงข้อมูล (x-bar = 4.59) ส่วนความพึงพอใจโดยภาพรวม (x-bar = 4.40) ระดับความพึง<br>พอใจอยู่ในระดับมาก The research entitled the Study of Outsiders' Satisfaction towards Website of Buriram Rajabhat<br>University aimed to study the satisfaction of outsiders towards website of Buriram Rajabhat University. The subjects<br>were 312 outsiders who used the service of the Computer Rooms of Computer and Internet Center, Office of                                                                                                    | Logout<br>Profile<br>Submissions                                                                                                    |
| Academic Resources and Information Technology, Buriram Rajabhat University. The research instrument was questionnaire. The data obtained were analyzed by frequency, percentage, mean, and standard deviation. The results revealed that most of the respondents were female with 66.70%. In term of ages, the age during 21-30 years old was the most or 38.80%, while the age 41 -50 years old or 24.00% was the least. For educational level, bachelor degree was the most or 49.70%, whereas master degree was the least or 20.50%. Considering the frequency of the                                                                                                    | <u>Context</u> 3. คลิกที Edit this item<br>Edit this item<br>Exp. Metadata                                                                                        |

## 4. คลิก Permanently delete ผลงานจะลบออกจากระบบ ท่านสามารถกลับไปทำการลงผลงานใหม่ได้

| These Obstace                          | These Ditates area                                   | There Materials Norma County                                                 |                                      |
|----------------------------------------|------------------------------------------------------|------------------------------------------------------------------------------|--------------------------------------|
| Item Status                            | Item Bitstreams                                      | Item Metadata View Item Curate                                               |                                      |
| Welcome to th<br>may also upda         | ie item managemen<br>ite or add new meta             | page. From here you can withdraw, rei<br>ata / bitstreams on the other tabs. | nstate, move or delete the item. You |
| Item Internal                          | em Internal ID: 5c06c30d-0e21-472d-b3d4-77f353d94526 |                                                                              |                                      |
| Handle: 12                             |                                                      | 123456789/421                                                                |                                      |
| Last Modified: 2017-08-24 10:02:24.898 |                                                      |                                                                              |                                      |
| Item Page:                             |                                                      | http://dspace.bru.ac.th/xmlui/handle                                         | /123456789/421                       |
| Edit item's au                         | thorization policies:                                | Authorizations                                                               |                                      |
| Withdraw iter                          | n from the reposito                                  | Withdraw                                                                     |                                      |
| Move item to                           | another collection:                                  | 4. คลิก<br>Move                                                              | Permanently delete                   |
| Make item pr                           | ivate:                                               | Make it private                                                              |                                      |
| Completely e                           | kpunge item:                                         | Permanently delete                                                           |                                      |
| Return                                 |                                                      |                                                                              |                                      |

หมายเหตุข้อควรระวัง \*\*\* กรณีมี ผู้ดูแลในแต่ละกลุ่มหลาย คน ให้เช็คดูผลงานเฉพาะที่ท่านลง และลบผลงานที่ท่านลง เท่านั้นครับ